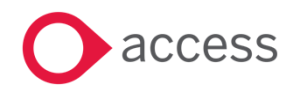

# Access Education Finance Release Notes

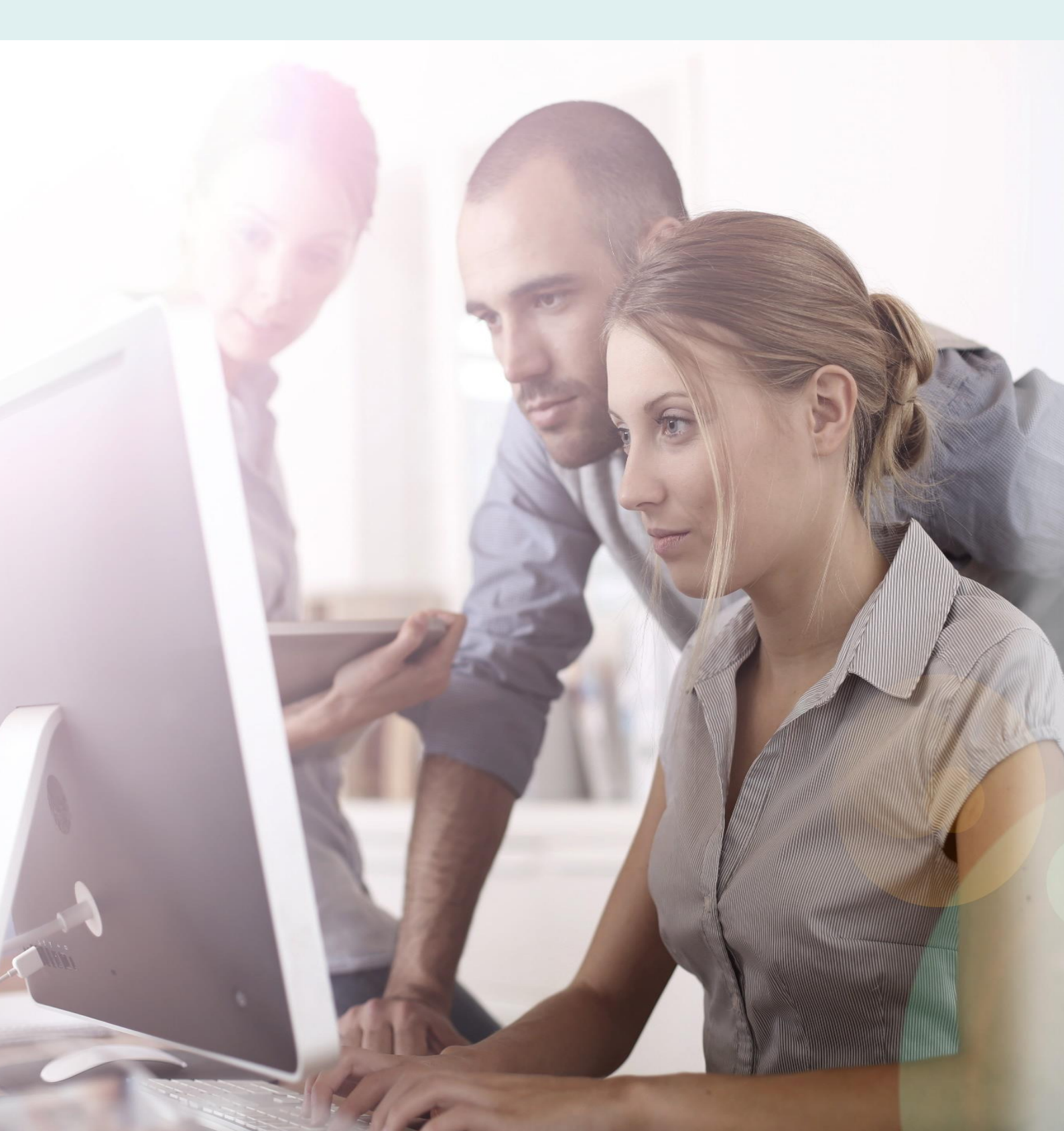

# **About these Release Notes**

Welcome to the Access Education Finance Release Notes!

This document outlines all you need to know about this version of the software, it will provide you with a brief summary of the changes, and by using the hyperlinks you will be able to easily navigate through the document to find out detailed information about the new features, including screenshots and videos where appropriate.

Please refer to the table of contents for a full list of what is included.

# About Access Education Finance

Access Education Finance is the UK's first completely online accounting package designed exclusively for the education sector. It supports schools, academies and Multi Academy Trusts.

Integration with our budgeting & forecasting tool: Access Education Budgets is seamless and provides a detailed insight into the financial performance of each establishment. Access Education Finance helps schools to manage budgeting and accounting processes in line with the DFE and ESFA requirements and specifically supports the completion of CFR and SOFA Returns.

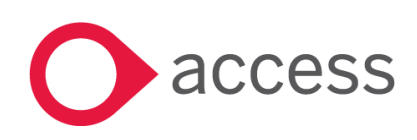

This Document is the property of Access UK © Copyright 2017 Access UK Ltd | All rights reserved Classification – Restricted

# **Table of Contents**

| Release Summary                                        | 4  |
|--------------------------------------------------------|----|
| Release Contents                                       | 5  |
| Rebrand of HCSS Accounting to Access Education Finance | 5  |
| Management Report                                      | 7  |
| Consolidated Management Report                         | 11 |
| Cashflow Report                                        | 17 |
| Consolidated Cashflow Report                           | 21 |
| How to Contact Us                                      | 22 |

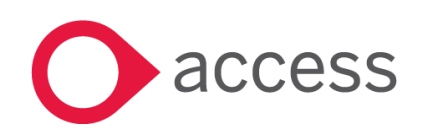

# **Release Summary**

The following major features are included in this release, please select the appropriate links if you would like more details on the features. The features are grouped by Product/Area to help you find the information you need easily.

# Rebrand

### Rebrand of HCSS Accounting to Access Education Finance

HCSS Accounting has been rebranded to Access Education Finance along with the other Access Education products as part of the move to Access Workspace.

Read more about this feature

### Management Reports

### Management Report

A new Management Report is now available at both Establishment and Consolidated level

Read more about this feature

### **Cashflow Report**

A new Cashflow Report is now available at both Establishment and Consolidated level

Read more about this feature

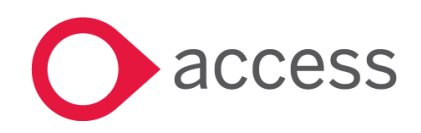

# **Release Contents**

The below section describes the features in more detail, including screenshots and videos where appropriate, this is ordered by the products/modules identified in Release Summary section.

# Rebrand

### Rebrand of HCSS Accounting to Access Education Finance

As part of the planned move to Access Workspace we have taken the opportunity to rename HCSS Accounting to Access Education Finance.

| 0        | access Educa        | ation | Finance                |                           |                   |               |                                | <b>20</b> 4            |  |  |  |  |
|----------|---------------------|-------|------------------------|---------------------------|-------------------|---------------|--------------------------------|------------------------|--|--|--|--|
| ≡        |                     | 0     | Access Academy 1       |                           |                   |               |                                | 2018 · Period 01       |  |  |  |  |
| 1        | Dashboard           | •     | Access Academy         | Access Academy 1          |                   |               |                                |                        |  |  |  |  |
|          | View Dashboard      |       | - ,                    |                           |                   |               |                                |                        |  |  |  |  |
|          | Codes               | >     | n/a                    | n/a                       | n/a               |               | 0                              | 0                      |  |  |  |  |
| 2        | Transactions        | >     | Actual Spend vs Budget | Actual Income vs Budget   | Staffing Costs vs | s Total Costs | Purchase Invoices Overdue      | Sales Invoices Overdue |  |  |  |  |
| ▦        | Budgets             | >     | (E0.00/E0.00)          | (E0.00/E0.00)             | (£0.00/£0.00)     |               | (Total Value: £0.00)           | (Total Value: £0.00)   |  |  |  |  |
| <b>.</b> | Payments            | >     |                        |                           |                   |               |                                |                        |  |  |  |  |
| ī        | Receipts            | >     | Bank Reconciliation    | Report for Access         | × -               | 🖽 Key B       | alances (Year to Date)         | × -                    |  |  |  |  |
| 4        | Bank Reconciliation | >     | Academy 1              |                           |                   | Bank Acco     | ounts                          |                        |  |  |  |  |
| 7        | Period End          | >     |                        | No active Bank Account    | ts 🔻              | Code          | Description                    | Balance                |  |  |  |  |
| 0        | Reports             | >     |                        |                           |                   | CBK01         | Central Bank - Current Account | £0.00                  |  |  |  |  |
| Ф        | System Set-Up       | >     | 🛓 🔹 Supplier Turnove   | r for 2018 (Year to Date) | × -               | Control A     | ccounts                        |                        |  |  |  |  |
|          |                     |       |                        |                           |                   | Code          | Description                    | Balance                |  |  |  |  |
|          |                     |       |                        |                           |                   | No data to d  | lisplay                        |                        |  |  |  |  |

Note: As part of this release the whole of the HCSS product suite has been rebranded, please see below

| Previous           | New                         |
|--------------------|-----------------------------|
| HCSS Accounting    | Access Education Finance    |
| HCSS Budgeting     | Access Education Budgets    |
| HCSS People        | Access Education People     |
| Assets             | Access Education Assets     |
| HCSS Curriculum RP | Access Education Curriculum |
| HCSS SEND          | Access Education SEND       |

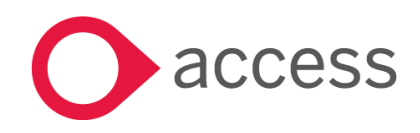

This Document is the property of Access UK © Copyright 2017 Access UK Ltd | All rights reserved Classification – Restricted

| HCSS Web Companion | Access Education Links |
|--------------------|------------------------|
| FMS Multiview      | No Change              |

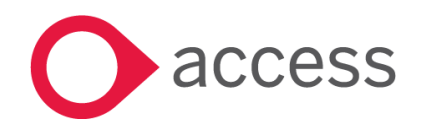

This Document is the property of Access UK © Copyright 2017 Access UK Ltd | All rights reserved Classification – Restricted

# Management Reports

### Management Report

In this release the reporting options in Access Education Finance have been enhanced with the addition of a Management Report. This report shows current period, year to date and full year information. It can be found in Reports > Management.

In order to use this report you must set up Ledger Groups. To do this you must first turn on the option for Ledger Groups in the Ledger options menu.

Go to System Setup > Ledger Options

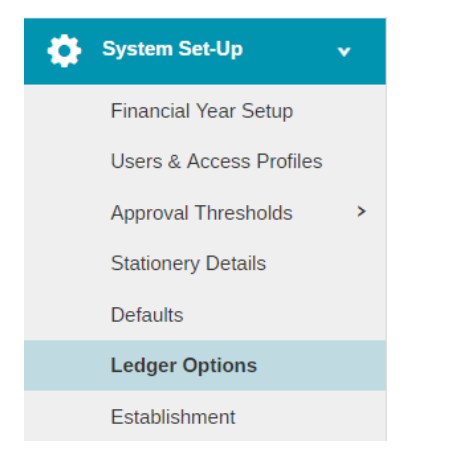

When in this menu check the Use Ledger Groups option and click Save.

Use Ledger Groups\*

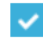

A new option will appear in the Chart of Accounts menu.

Go to Codes > Chart of Accounts > Ledger Groups

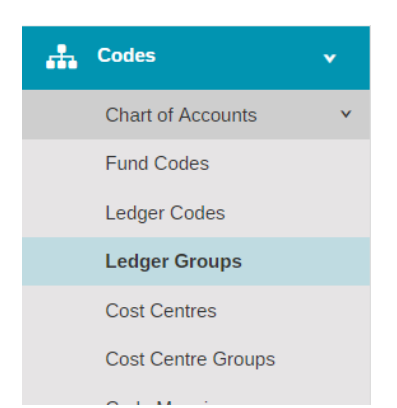

Note: If you want a non-master user to access this menu you will need to assign them the Access profile for Ledger Groups, this can be found in the usual place, System Setup > Users & Access Profiles

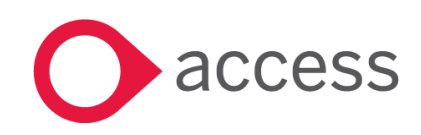

This Document is the property of Access UK © Copyright 2017 Access UK Ltd | All rights reserved Classification – Restricted

When you have selected Ledger Groups you will see the following screen.

| Tom Preston School |      |
|--------------------|------|
| + Ledger Groups    |      |
| Ledger Groups      |      |
|                    |      |
|                    |      |
|                    |      |
|                    |      |
|                    |      |
|                    |      |
|                    |      |
|                    |      |
|                    | Save |

Click on the + icon to add a Ledger Groups, this will show the following popup screen.

| Add New Ledger Group       | × |
|----------------------------|---|
| Ledger Group Code *        |   |
| LG1                        |   |
| Ledger Group Description * |   |
| Ledger Group 1             |   |
| Ledger Group Section *     |   |
| Income                     | * |
|                            | 2 |
| Income                     |   |
| Other Expenditure          |   |
| Staffing Expenditure       |   |

Enter a Code, Description and select the Section, this will display where the Ledger Group will appear on the report.

You can then Cancel, Submit or Submit and add another Ledger Group. Once Submitted the Ledger Group will be saved.

You can now re-order the Ledger Groups by clicking and dragging the

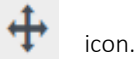

Re-ordering the Ledger groups will also dictate the order of the Ledger Groups on the report. When you click Save the order will be Saved.

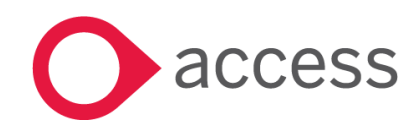

This Document is the property of Access UK © Copyright 2017 Access UK Ltd | All rights reserved Classification – Restricted

Go to Codes > Chart of Accounts > Ledger Codes

| # | Codes              | • |
|---|--------------------|---|
|   | Chart of Accounts  | ~ |
|   | Fund Codes         |   |
|   | Ledger Codes       |   |
|   | Ledger Groups      |   |
|   | Cost Centres       |   |
|   | Cost Centre Groups |   |
|   | Code Mapping       |   |
|   | Analysis Codes     |   |
|   | ISB Codes          |   |

You will now see that the Ledger Codes screen has an additional column for Ledger Group.

| Ledger Codes |                                   |                                     |             |                         |                                |  |  |  |  |
|--------------|-----------------------------------|-------------------------------------|-------------|-------------------------|--------------------------------|--|--|--|--|
| Ac           | Actions   Search for a record   Q |                                     |             |                         |                                |  |  |  |  |
|              | Code                              | Description                         | Ledger Type | Ledger Group            | Report Code                    |  |  |  |  |
|              | o 1000                            | School Budget Share                 | INC         | MISC - Unmapped codes • | 400                            |  |  |  |  |
|              | o 1005                            | Minimum Funding Guarantee           | INC         | Code D                  | escription                     |  |  |  |  |
|              | o 1010                            | Education Services Grant            | INC         | LG1 L<br>LG2 L          | edger Group 1<br>edger Group 2 |  |  |  |  |
|              | o 1015                            | ESG Protection                      | INC         | LG3 L                   | edger Group 3                  |  |  |  |  |
|              | o 1020                            | Start Up Grant / Post Opening Grant | INC         | MISC - Unmapped codes   | 400                            |  |  |  |  |
|              |                                   |                                     |             |                         |                                |  |  |  |  |

To assign a Ledger Code to a Group click in the Ledger Group column for the desired code and you will see a dropdown with the list of Ledger Groups.

Any Ledger Codes not assigned to a Ledger Group will default to a holding group called "MISC – Unmapped codes".

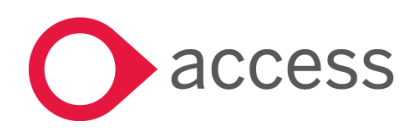

Go to Reports > Management > Management Report

Note: If you want a non-master user to access this menu you will need to assign them the Access profile for the Management Report, this can be found in the usual place, System Setup > Users & Access Profiles

| Reports           | • |
|-------------------|---|
| Audit             | > |
| Bank              | > |
| Budget Holders    | > |
| Customers         | > |
| Financial         | > |
| Lists             | > |
| Management        | ~ |
| Management Report |   |
| Cashflow Report   |   |

#### The following screen will appear

| Tom Preston School                                                                                | 2017 * - Period 03 |
|---------------------------------------------------------------------------------------------------|--------------------|
| Management Report                                                                                 |                    |
| Info - Your report will automatically download once generated. Please check your download folder. |                    |
| As at Period Financial Year<br>3   V 2017  Exclude Capital                                        | Reset Generate     |

Enter the period you wish to run the report for along with the correct financial year. You also have the options to exclude Ledger Codes with the capital ledger type, tick the Exclude Capital checkbox to do this.

When you select Generate the report will be downloaded by your internet browser.

You will need to go to Downloads to view this. The location of the Downloads menu will depend on your chosen internet browser.

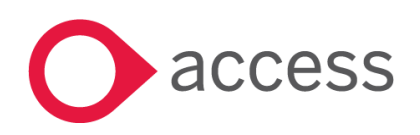

When you open the file you will need to click Enable Editing which will allow you to use the file.

#### Management Report

| The Aylestone Village Primary Academy (DEMO) Date: 19 October 2018 02:04 |          |          |          |          |            |          |            |            |          |
|--------------------------------------------------------------------------|----------|----------|----------|----------|------------|----------|------------|------------|----------|
| Financial year: 2017                                                     |          |          |          |          |            |          |            |            |          |
| Selection Criteria: Period 4. Exclude capital [n]                        |          |          |          |          |            |          |            |            |          |
| ,                                                                        |          |          |          |          |            |          |            |            |          |
|                                                                          |          |          |          |          |            |          |            |            |          |
|                                                                          |          | Period   |          |          | YTD Totals |          |            | Full Year  |          |
|                                                                          | Actual   | Budget   | Variance | Actual   | Budget     | Variance | Budget     | Forecast   | Variance |
| Income                                                                   |          | -        |          |          | -          |          | -          |            |          |
| LGInc - Income                                                           | -168,756 | -206,245 | -37,488  | -746,568 | -824,978   | -78,410  | -2,474,935 | -2,474,935 | 0        |
| MISC - Unmapped Codes                                                    | 0        | -752     | -752     | -79,402  | -3,009     | 76,393   | -9,027     | -9,027     | 0        |
|                                                                          |          |          |          |          |            |          |            |            |          |
| Total Income                                                             | -168,756 | -206,997 | -38,241  | -825,970 | -827,987   | -2,017   | -2,483,962 | -2,483,962 | 0        |
|                                                                          |          |          |          |          |            |          |            |            |          |
| Expenditure                                                              |          |          |          |          |            |          |            |            |          |
| -                                                                        |          |          |          |          |            |          |            |            |          |
| Staffing Expenditure                                                     |          |          |          |          |            |          |            |            |          |
| LGStaffing - Staffing                                                    | 53,908   | 53,980   | 72       | 182,737  | 223,918    | 41,182   | 654,176    | 662,176    | -8,000   |
| LGSTAFFING2 - Staffing 2                                                 | 34,177   | 32,785   | -1,392   | 134,294  | 136,183    | 1,890    | 386,058    | 392,058    | -6,000   |
| MISC - Unmapped Codes                                                    | 0        | 0        | 0        | 0        | 0          | 0        | 0          | 0          | 0        |
| Total Staffing Expenditure                                               | 88,085   | 86,765   | -1,320   | 317,030  | 360,102    | 43,072   | 1,040,234  | 1,054,234  | -14,000  |
|                                                                          |          |          |          |          |            |          |            |            |          |
| Other Expenditure                                                        |          |          |          |          |            |          |            |            |          |
| LGEXP - Expenditure                                                      | 122,415  | 135,796  | 13,381   | 482,139  | 539,411    | 57,271   | 1,593,869  | 1,593,869  | 0        |
| LGEXP2 - Expenditure 2                                                   | 0        | 17       | 17       | 55       | 67         | 12       | 200        | 200        | 0        |
| MISC - Unmapped Codes                                                    | 0        | 794      | 794      | 0        | 3,176      | 3,176    | 9,527      | 9,527      | 0        |
| Total Other Expenditure                                                  | 122,415  | 136,607  | 14,192   | 482,194  | 542,653    | 60,459   | 1,603,596  | 1,603,596  | 0        |
|                                                                          |          |          |          |          |            |          |            |            |          |
| Total Expenditure                                                        | 210,500  | 223,372  | 12,871   | 799,225  | 902,755    | 103,530  | 2,643,830  | 2,657,830  | -14,000  |
|                                                                          |          |          |          |          |            |          |            |            |          |
| Surplus / Deficit                                                        | 41,744   | 16,375   | -25,369  | -26,745  | 74,768     | 101,513  | 159,869    | 173,869    | -14,000  |
|                                                                          |          |          |          |          |            |          |            |            |          |

When you select the Codes in the groups. icons on the Ledger Groups this will expand and show the information for the individual Ledger

The Period Section displays the Actual, Budget and Variance the period selected only. The YTD Section displays the Actual, Budget and Variance for all periods up to the period selected. The Full Year Section displays the Budget, Forecast and Variance for the Full Year.

#### **Consolidated Management Report**

+

In this release the reporting options in Access Education Finance have been enhanced with the addition of a Consolidated Management Report. This report shows current period, year to date and full year information. It can be found in the consolidated layer under Reports > Consolidated Management Report.

In order to use this report you must set up Ledger Groups in all establishments. To do this you must first turn on the option for Ledger Groups in the Ledger options menu.

Go to System Setup > Ledger Options

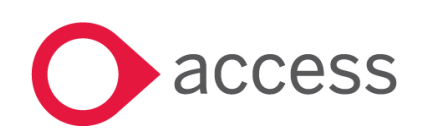

This Document is the property of Access UK © Copyright 2017 Access UK Ltd | All rights reserved Classification – Restricted

Note: If you want a non-master user to access this menu you will need to assign them the Access profile for Ledger Groups, this can be found in the usual place, System Setup > Users & Access Profiles

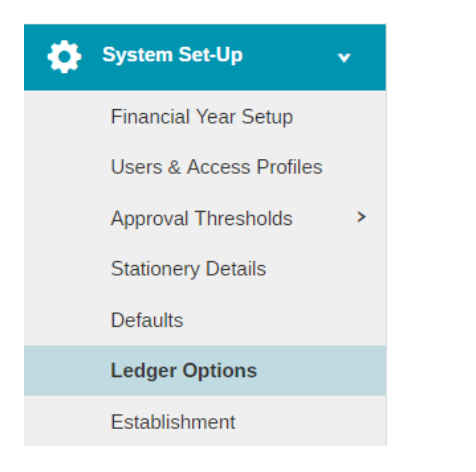

When in this menu check the Use Ledger Groups option and click Save.

Use Ledger Groups\*

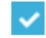

A new option will appear in the Chart of Accounts menu.

Go to Codes > Chart of Accounts > Ledger Groups

Note: If you want a non-master user to access this menu you will need to assign them the Access profile for Ledger Groups, this can be found in the usual place, System Setup > Users & Access Profiles

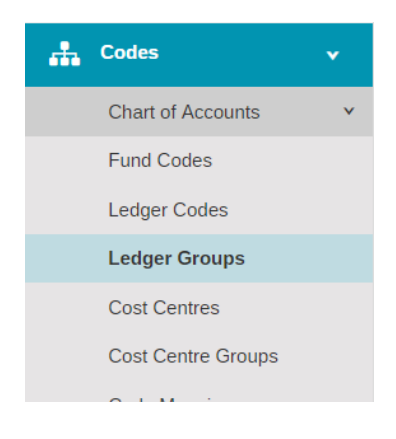

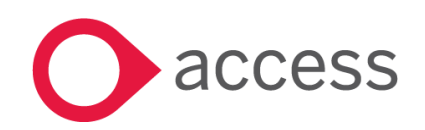

When you have selected Ledger Groups you will see the following screen.

| im Preston School |      |
|-------------------|------|
| Ledger Groups     |      |
| Ledger Groups     |      |
|                   |      |
|                   |      |
|                   |      |
|                   |      |
|                   |      |
|                   |      |
|                   |      |
|                   |      |
|                   | Save |

Click on the + icon to add a Ledger Groups, this will show the following popup screen.

| Add New Ledger Group       | ×  |
|----------------------------|----|
| Ledger Group Code *        |    |
| LG1                        |    |
| Ledger Group Description * |    |
| Ledger Group 1             |    |
| Ledger Group Section *     |    |
| Income                     | ▲  |
| 1                          | Q, |
| Income                     |    |
| Other Expenditure          |    |
| Staffing Expenditure       |    |

Enter a Code, Description and select the Section, this will display where the Ledger Group will appear on the report.

You can then Cancel, Submit or Submit and add another Ledger Group. Once Submitted the Ledger Group will be saved.

You can now re-order the Ledger Groups by clicking and dragging the

• icon.

Re-ordering the Ledger groups will also dictate the order of the Ledger Groups on the report. When you click Save the order will be Saved.

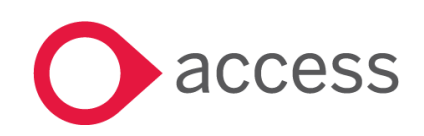

This Document is the property of Access UK © Copyright 2017 Access UK Ltd | All rights reserved Classification – Restricted

#### Go to Codes > Chart of Accounts > Ledger Codes

| # | Codes              | • |
|---|--------------------|---|
|   | Chart of Accounts  | ~ |
|   | Fund Codes         |   |
|   | Ledger Codes       |   |
|   | Ledger Groups      |   |
|   | Cost Centres       |   |
|   | Cost Centre Groups |   |
|   | Code Mapping       |   |
|   | Analysis Codes     |   |
|   | ISB Codes          |   |

You will now see that the Ledger Codes screen has an additional column for Ledger Group.

| +  | Ledger Codes                      |                                     |             |                         |                |  |  |  |  |  |  |
|----|-----------------------------------|-------------------------------------|-------------|-------------------------|----------------|--|--|--|--|--|--|
| Ac | Actions   Search for a record   Q |                                     |             |                         |                |  |  |  |  |  |  |
|    | Code                              | Description                         | Ledger Type | Ledger Group            | Report Code    |  |  |  |  |  |  |
|    | o 1000                            | School Budget Share                 | INC         | MISC - Unmapped codes v | 400            |  |  |  |  |  |  |
|    | o 1005                            | Minimum Funding Guarantee           | INC         | Code E                  | Description    |  |  |  |  |  |  |
|    | o 1010                            | Education Services Grant            | INC         | LG1 LG2 L               | edger Group 1. |  |  |  |  |  |  |
|    | o 1015                            | ESG Protection                      | INC         | LG3 L                   | edger Group 3  |  |  |  |  |  |  |
|    | o 1020                            | Start Up Grant / Post Opening Grant | INC         | MISC - Unmapped codes   | 400            |  |  |  |  |  |  |
|    |                                   |                                     |             |                         |                |  |  |  |  |  |  |

To assign a Ledger Code to a Group click in the Ledger Group column for the desired code and you will see a dropdown with the list of Ledger Groups.

Any Ledger Codes not assigned to a Ledger Group will default to a holding group called "MISC – Unmapped codes".

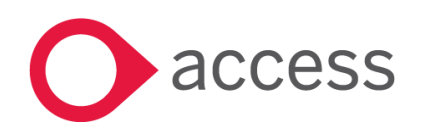

When you have all the Ledger Groups set up that you need go to the consolidated layer and go to Reports > Consolidated Management Report

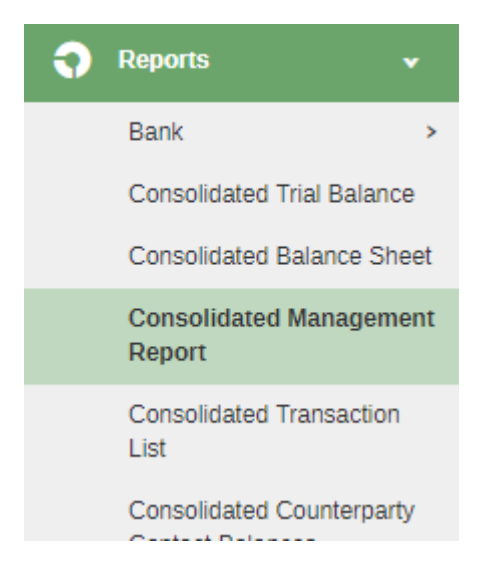

#### The following screen will now appear

| Consolidated Management Report                                                                      |                |  |  |  |  |  |  |  |  |
|----------------------------------------------------------------------------------------------------|----------------|--|--|--|--|--|--|--|--|
| 8 Info - Your report will automatically download once generated. Please check your download folder. |                |  |  |  |  |  |  |  |  |
| As at Period Financial Year       2     v     2017     v     Exclude Capital                        |                |  |  |  |  |  |  |  |  |
| Schools Select Schools                                                                              | Reset Generate |  |  |  |  |  |  |  |  |

Enter the period you wish to run the report for along with the correct financial year and the schools you wish to include in the report. You also have the options to exclude Ledger Codes with the capital ledger type, tick the Exclude Capital checkbox to do this.

When you select Generate the report will be downloaded by your internet browser.

You will need to go to Downloads to view this. The location of the Downloads menu will depend on your chosen internet browser.

When you open the file you will need to click Enable Editing which will allow you to use the file.

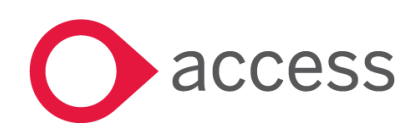

This Document is the property of Access UK © Copyright 2017 Access UK Ltd | All rights reserved Classification – Restricted

#### Management Report

Consolidated

Financial year: 2017 Selection Criteria: Period 4, Exclude capital [n]

|                            | Period    |          |          |            | YTD Totals |          |             | Full Year   |          |  |  |
|----------------------------|-----------|----------|----------|------------|------------|----------|-------------|-------------|----------|--|--|
|                            | Actual    | Budget   | Variance | Actual     | Budget     | Variance | Budget      | Forecast    | Variance |  |  |
| Income                     |           |          |          |            |            |          |             |             |          |  |  |
| LGInc - Income             | -544,032  | -646,342 | -102,309 | -2,493,011 | -2,585,371 | -92,361  | -7,756,106  | -7,756,106  | 0        |  |  |
| LGINC - Income 1           | -283,180  | -329,805 | -46,625  | -1,276,099 | -1,319,220 | -43,121  | -3,957,659  | -3,957,659  | 0        |  |  |
| MISC - Unmapped Codes      | 0         | -1,511   | -1,511   | -66,202    | -6,042     | 60,160   | -18,127     | -18,127     | 0        |  |  |
|                            |           |          |          |            |            |          |             |             |          |  |  |
| Total Income               | -827,213  | -977,657 | -150,445 | -3,835,312 | -3,910,633 | -75,322  | -11,731,892 | -11,731,892 | 0        |  |  |
| Expenditure                |           |          |          |            |            |          |             |             |          |  |  |
| Staffing Expenditure       |           |          |          |            |            |          |             |             |          |  |  |
| LGStaffing - Staffing      | 621,778   | 619,349  | -2,429   | 2,377,039  | 2,492,442  | 115,404  | 7,632,696   | 7,640,696   | -8,000   |  |  |
| LGSTAFFING2 - Staffing 2   | 34,177    | 32,785   | -1,392   | 134,294    | 136,183    | 1,890    | 386,058     | 392,058     | -6,000   |  |  |
| MISC - Unmapped Codes      | 0         | 0        | 0        | 0          | 0          | 0        | 0           | 0           | 0        |  |  |
| Total Staffing Expenditure | 655,955   | 652,134  | -3,821   | 2,511,332  | 2,628,626  | 117,294  | 8,018,754   | 8,032,754   | -14,000  |  |  |
| Other Expenditure          |           |          |          |            |            |          |             |             |          |  |  |
| LGEXP - Expenditure        | 346,566   | 273,464  | -73,102  | 855,106    | 1,090,081  | 234,975  | 3,852,910   | 3,852,910   | 0        |  |  |
| LGEXP2 - Expenditure 2     | 0         | 17       | 17       | 55         | 67         | 12       | 200         | 200         | 0        |  |  |
| MISC - Unmapped Codes      | 0         | 2,239    | 2,239    | 23,967     | 8,961      | -15,007  | 26,872      | 26,872      | 0        |  |  |
| Total Other Expenditure    | 346,566   | 275,719  | -70,847  | 879,128    | 1,099,109  | 219,981  | 3,879,982   | 3,879,982   | 0        |  |  |
| Total Expenditure          | 1.002.521 | 927 854  | -74 668  | 3,390,460  | 3,727,735  | 337 274  | 11 898 735  | 11 912 735  | -14 000  |  |  |
|                            | 210321321 | 527,054  | , 4,000  | 5,550,400  | 5,121,155  | 557,274  | 1,050,755   | 11,512,755  | 14,000   |  |  |
| Surplus / Deficit          | 175,309   | -49,804  | -225,112 | -444,851   | -182,899   | 261,953  | 166,843     | 180,843     | -14,000  |  |  |

The first sheet will show the report consolidated using information from all of the schools you have selected. There will be an individual sheet for each school as well.

When you select the Codes in the groups.

+

icons on the Ledger Groups this will expand and show the information for the individual Ledger

The Period Section displays the Actual, Budget and Variance the period selected only. The YTD Section displays the Actual, Budget and Variance for all periods up to the period selected. The Full Year Section displays the Budget, Forecast and Variance for the Full Year.

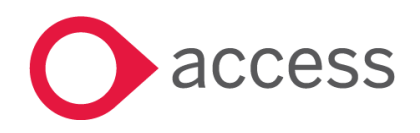

Date: 19 October 2018 02:04

# **Cashflow Report**

In this release the reporting options in Access Education Finance have been enhanced with the addition of a Cashflow Report. This report shows Actuals up the period selected and Budgeted values to the end of the year. These are compared to the cashbook balance providing a predicted balance to the end of the year. It can be found in Reports > Management.

In order to use this report you must set up Ledger Groups. To do this you must first turn on the option for Ledger Groups in the Ledger options menu.

Go to System Setup > Ledger Options

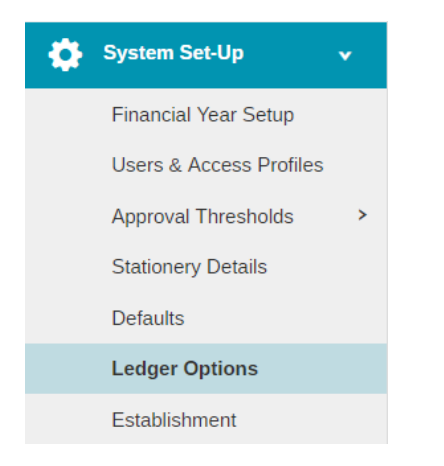

When in this menu check the Use Ledger Groups option and click Save.

Use Ledger Groups\*

~

A new option will appear in the Chart of Accounts menu.

Go to Codes > Chart of Accounts > Ledger Groups

Note: If you want a non-master user to access this menu you will need to assign them the Access profile for Ledger Groups, this can be found in the usual place, System Setup > Users & Access Profiles.

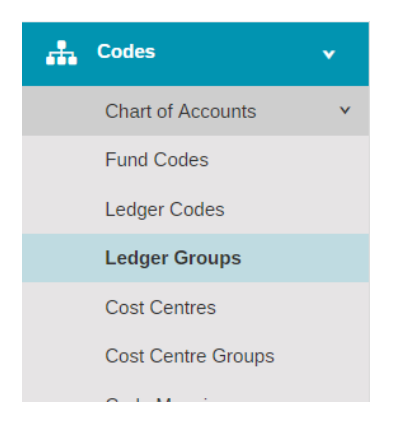

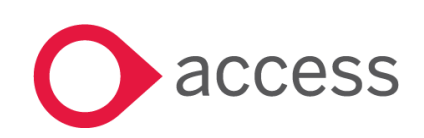

When you have selected Ledger Groups you will see the following screen.

| Tom Preston School |      |
|--------------------|------|
| _                  |      |
| Ledger Groups      |      |
| Ledger Groups      |      |
|                    |      |
|                    |      |
|                    |      |
|                    |      |
|                    |      |
|                    |      |
|                    |      |
|                    |      |
|                    | Save |

Click on the + icon to add a Ledger Groups, this will show the following popup screen.

| Add New Ledger Group       | × |
|----------------------------|---|
| Ledger Group Code *        |   |
| LG1                        |   |
| Ledger Group Description * |   |
| Ledger Group 1             |   |
| Ledger Group Section *     |   |
| Income                     | * |
| 1                          | Q |
| Income                     |   |
| Other Expenditure          |   |
| Staffing Expenditure       |   |

Enter a Code, Description and select the Section, this will display where the Ledger Group will appear on the report.

You can then Cancel, Submit or Submit and add another Ledger Group. Once Submitted the Ledger Group will be saved.

You can now re-order the Ledger Groups by clicking and dragging the

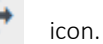

Re-ordering the Ledger groups will also dictate the order of the Ledger Groups on the report. When you click Save the order will be Saved.

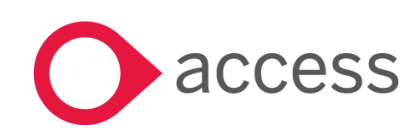

This Document is the property of Access UK © Copyright 2017 Access UK Ltd | All rights reserved Classification – Restricted

#### Go to Codes > Chart of Accounts > Ledger Codes

| ÷ | Codes              | • |
|---|--------------------|---|
|   | Chart of Accounts  | ~ |
|   | Fund Codes         |   |
|   | Ledger Codes       |   |
|   | Ledger Groups      |   |
|   | Cost Centres       |   |
|   | Cost Centre Groups |   |
|   | Code Mapping       |   |
|   | Analysis Codes     |   |
|   | ISB Codes          |   |

You will now see that the Ledger Codes screen has an additional column for Ledger Group.

| Ledger Codes                                                          |                                     |     |                       |                |  |  |  |  |  |  |
|-----------------------------------------------------------------------|-------------------------------------|-----|-----------------------|----------------|--|--|--|--|--|--|
| Code     Description     Ledger Type     Ledger Group     Report Code |                                     |     |                       |                |  |  |  |  |  |  |
| o 1000                                                                | School Budget Share                 | INC | MISC - Unmapped codes | ▼ 400          |  |  |  |  |  |  |
| o 1005                                                                | Minimum Funding Guarantee           | INC | Code                  | Description    |  |  |  |  |  |  |
| o 1010                                                                | Education Services Grant            | INC | LG1                   | Ledger Group 1 |  |  |  |  |  |  |
| o 1015                                                                | ESG Protection                      | INC | LG3                   | Ledger Group 3 |  |  |  |  |  |  |
| o 1020                                                                | Start Up Grant / Post Opening Grant | INC | MISC - Unmapped codes | 400            |  |  |  |  |  |  |
|                                                                       |                                     |     |                       |                |  |  |  |  |  |  |

To assign a Ledger Code to a Group click in the Ledger Group column for the desired code and you will see a dropdown with the list of Ledger Groups.

Any Ledger Codes not assigned to a Ledger Group will default to a holding group called "MISC – Unmapped codes".

#### Go to Reports > Management > Cashflow Report

| Reports           | •        |
|-------------------|----------|
| Audit             | >        |
| Bank              | >        |
| Budget Holders    | >        |
| Customers         | >        |
| Financial         | >        |
| Lists             | >        |
| Management        | <b>v</b> |
| Management Report |          |
| Cashflow Report   |          |
| Paturne           |          |

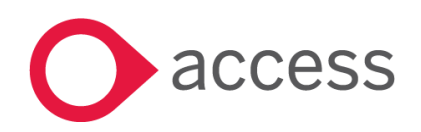

This Document is the property of Access UK © Copyright 2017 Access UK Ltd | All rights reserved Classification – Restricted

#### The following screen will appear

| Tom Preston School                                                                 | 2017 • Period 03 |
|------------------------------------------------------------------------------------|------------------|
| Cashflow Report                                                                    |                  |
| As at Period Financial Year<br>3 * 2017 * Exclude Capital Vise Cashbook Balance Re | set Generate     |

Enter the period you wish to run the report for along with the correct financial year. It is possible to exclude Ledger Codes with the capital ledger type, tick the Exclude Capital checkbox to do this. The system can generate the Cashbook balance from all of the bank accounts or this value can be manually entered into the report by unticking cashbook balance.

When you select Generate the report will be downloaded by your internet browser.

You will need to go to Downloads to view this. The location of the Downloads menu will depend on your chosen internet browser.

When you open the file you will need to click Enable Editing which will allow you to use the file.

| Cashflow Report                       |                       |                |          |          |          |            |            |            |            |            |                |                |
|---------------------------------------|-----------------------|----------------|----------|----------|----------|------------|------------|------------|------------|------------|----------------|----------------|
| The Aylestone Village Pri             | imary Academ          | y (DEMO)       |          |          |          |            |            |            |            |            | Date: 19 Octob | oer 2018 11:25 |
| Financial year: 2017                  | •                     |                |          |          |          |            |            |            |            |            |                |                |
| Selection Criteria: Period 4. Exclude | e Cantial [N]. Use Ca | shbook Balance | • [Y]    |          |          |            |            |            |            |            |                |                |
|                                       |                       |                | - [ ]    |          |          |            |            |            |            |            |                |                |
|                                       |                       |                |          |          |          |            |            |            |            |            |                |                |
|                                       | P1                    | P2             | P3       | P4       | P5       | P6         | P7         | P8         | P9         | P10        | P11            | P12            |
| Budget or Actual:                     | Actual                | Actual         | Actual   | Actual   | Budget   | Budget     | Budget     | Budget     | Budget     | Budget     | Budget         | Budget         |
| Income                                |                       |                |          |          |          |            |            |            |            |            |                |                |
| LGINC - Income 1                      | -315,624              | -370,557       | -306,738 | -283,180 | -936,955 | -1,503,248 | -343,847   | -950,247   | -972,170   | -943,295   | -374,930       | -329,805       |
| MISC - Unmapped Codes                 | 0                     | 0              | 0        | 0        | -375     | -375       | -375       | -375       | -375       | -375       | -375           | -375           |
|                                       |                       |                |          |          |          |            |            |            |            |            |                |                |
| Total Income                          | -315,624              | -370,557       | -306,738 | -283,180 | -937,330 | -1,503,623 | -344,222   | -950,622   | -972,545   | -943,670   | -375,305       | -330,180       |
| Staffing Expenditure                  |                       |                |          |          |          |            |            |            |            |            |                |                |
| LGStaffing - Staffing                 | 445,991               | 9,108          | 220,424  | 239.061  | 472,946  | 474,485    | 469,600    | 248,454    | 707.509    | 475,456    | 246,332        | 246.276        |
| MISC - Unmapped Codes                 | . 0                   | 0              | 0        | 0        | . 0      | 0          | 0          | 0          | 0          | . 0        | 0              | . 0            |
| Total Staffing Expenditure            | 445,991               | 9,108          | 220,424  | 239,061  | 472,946  | 474,485    | 469,600    | 248,454    | 707,509    | 475,456    | 246,332        | 246,276        |
|                                       |                       |                |          |          |          |            |            |            |            |            |                |                |
| Other Expenditure                     |                       |                |          |          |          |            |            |            |            |            |                |                |
| LGEXP - Expenditure                   | -172,624              | 71,538         | 60,118   | 153,216  | 481,032  | 587,308    | 112,055    | 184,791    | 391,631    | 228,979    | 168,470        | 102,874        |
| MISC - Unmapped Codes                 | 0                     | 0              | 0        | 0        | 0        | 0          | 0          | 0          | 0          | 0          | 0              | 0              |
| Total Other Expenditure               | -172,624              | 71,538         | 60,118   | 153,216  | 481,032  | 587,308    | 112,055    | 184,791    | 391,631    | 228,979    | 168,470        | 102,874        |
| Total Expenditure                     | 273.367               | 80.647         | 280.542  | 392.277  | 953.978  | 1.061.793  | 581.655    | 433.245    | 1.099.139  | 704.436    | 414.802        | 349.150        |
|                                       |                       |                |          |          |          |            |            | ,          | -,,        |            |                | ,              |
| Cash Barra                            |                       |                |          |          |          |            |            |            |            |            |                |                |
| Cashriow<br>Bank balance h /f         | E95 590               | 637.946        | 017 757  | 042.052  | 034.056  | 818 308    | 1 260 027  | 1 022 604  | 1 520 081  | 1 412 297  | 1 652 622      | 1 612 125      |
| Net Income/Expenditure                | -385,589              | -027,840       | -31/,/3/ | -543,952 | -004,800 | -018,208   | -1,200,037 | -1,022,004 | -1,339,981 | -1,413,387 | -1,032,022     | -1,013,125     |
| Rank balance c/f                      | -42,257               | -209,911       | -20,190  | -924 956 | 10,048   | -441,830   | -1 022 604 | -1 529 991 | -1 /12 297 | -239,233   | -1 612 125     | -1 594 155     |
| Ddilk Ddidilce (/ I                   | -027,840              | -517,757       | -243,932 | -004,800 | -018,208 | -1,200,037 | -1,022,004 | -1,339,981 | -1,413,387 | -1,032,022 | -1,013,125     | -1,394,133     |
|                                       |                       |                |          |          |          |            |            |            |            |            |                |                |

When you select the icons on the Ledger Groups this will expand and show the information for the individual Ledger Codes in the groups.

If you did not select Use Cashbook Balance then you can manually enter your Bank Balance into the yellow highlighted cell, this will predict the Cashflow based on the Net Income/Expenditure.

Note: You may wish to include the VAT Debtor on the Cashflow Report to provide more rounded information. The option to include this as part of the report will be included in a future release.

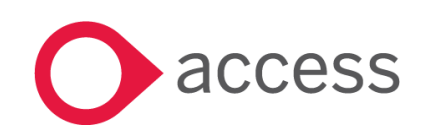

This Document is the property of Access UK © Copyright 2017 Access UK Ltd | All rights reserved Classification – Restricted

# Consolidated Cashflow Report

In this release the reporting options in Access Education Finance have been enhanced with the addition of a Consolidated Cashflow Report. This report shows Actuals up the period selected and Budgeted values to the end of the year. These are compared to the cashbook balance providing a predicted balance to the end of the year. It can be found on the consolidated layer in Reports > Consolidated Cashflow Report.

In order to use this report you must set up Ledger Groups. To do this you must first turn on the option for Ledger Groups in the Ledger options menu.

Go to System Setup > Ledger Options

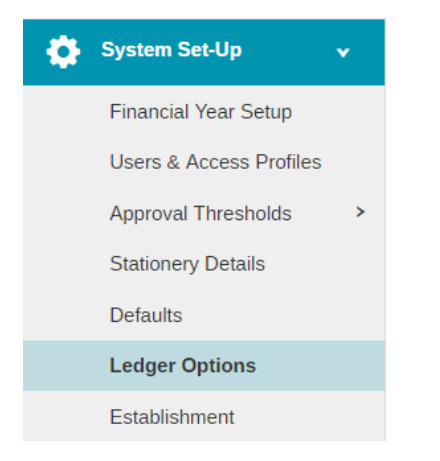

When in this menu check the Use Ledger Groups option and click Save.

Use Ledger Groups\*

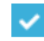

A new option will appear in the Chart of Accounts menu.

Go to Codes > Chart of Accounts > Ledger Groups

Note: If you want a non-master user to access this menu you will need to assign them the Access profile for Ledger Groups, this can be found in the usual place, System Setup > Users & Access Profiles

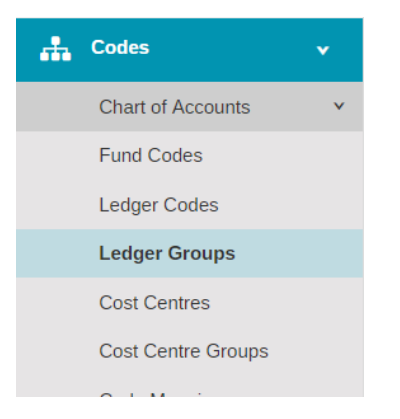

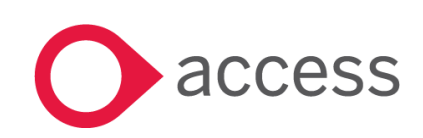

This Document is the property of Access UK © Copyright 2017 Access UK Ltd | All rights reserved Classification – Restricted

When you have selected Ledger Groups you will see the following screen.

| am Prestan School |      |
|-------------------|------|
| + Ledger Groups   |      |
| Ledger Groups     |      |
|                   |      |
|                   |      |
|                   |      |
|                   |      |
|                   |      |
|                   |      |
|                   |      |
|                   |      |
|                   | Save |

Click on the + icon to add a Ledger Groups, this will show the following popup screen.

| Add New Ledger Group       | ×  |
|----------------------------|----|
| Ledger Group Code *        |    |
| LG1                        |    |
| Ledger Group Description * |    |
| Ledger Group 1             |    |
| Ledger Group Section *     |    |
| Income                     |    |
| 1                          | Q, |
| Income                     |    |
| Other Expenditure          |    |
| Staffing Expenditure       |    |

Enter a Code, Description and select the Section, this will display where the Ledger Group will appear on the report.

You can then Cancel, Submit or Submit and add another Ledger Group. Once Submitted the Ledger Group will be saved.

You can now re-order the Ledger Groups by clicking and dragging the

icon.

Re-ordering the Ledger groups will also dictate the order of the Ledger Groups on the report. When you click Save the order will be Saved.

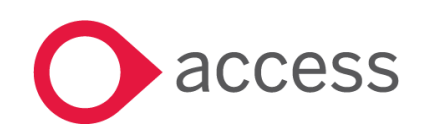

This Document is the property of Access UK © Copyright 2017 Access UK Ltd | All rights reserved Classification – Restricted

#### Go to Codes > Chart of Accounts > Ledger Codes

| 🕂 Codes            | • |
|--------------------|---|
| Chart of Accounts  | * |
| Fund Codes         |   |
| Ledger Codes       |   |
| Ledger Groups      |   |
| Cost Centres       |   |
| Cost Centre Groups |   |
| Code Mapping       |   |
| Analysis Codes     |   |
| ISB Codes          |   |
|                    |   |

You will now see that the Ledger Codes screen has an additional column for Ledger Group.

| + Ledger Codes |        |                                     |             |                         |                                |  |  |  |  |
|----------------|--------|-------------------------------------|-------------|-------------------------|--------------------------------|--|--|--|--|
| Ac             | tions  | r a record Q                        |             |                         |                                |  |  |  |  |
|                | Code   | Description                         | Ledger Type | Ledger Group            | Report Code                    |  |  |  |  |
|                | o 1000 | School Budget Share                 | INC         | MISC - Unmapped codes v | 400                            |  |  |  |  |
|                | o 1005 | Minimum Funding Guarantee           | INC         | Code E                  | Description                    |  |  |  |  |
|                | o 1010 | Education Services Grant            | INC         | LG1 L<br>LG2 L          | edger Group 1<br>edger Group 2 |  |  |  |  |
|                | o 1015 | ESG Protection                      | INC         | LG3 L                   | edger Group 3                  |  |  |  |  |
|                | o 1020 | Start Up Grant / Post Opening Grant | INC         | MISC - Unmapped codes   | 400                            |  |  |  |  |
|                |        |                                     |             |                         |                                |  |  |  |  |

To assign a Ledger Code to a Group click in the Ledger Group column for the desired code and you will see a dropdown with the list of Ledger Groups.

Any Ledger Codes not assigned to a Ledger Group will default to a holding group called "MISC – Unmapped codes".

#### Go to Reports > Management > Cashflow Report

| • | Reports           | • |
|---|-------------------|---|
|   | Audit             | > |
|   | Bank              | > |
|   | Budget Holders    | > |
|   | Customers         | > |
|   | Financial         | > |
|   | Lists             | > |
|   | Management        | ~ |
|   | Management Report |   |
|   | Cashflow Report   |   |
|   | Poturne           |   |

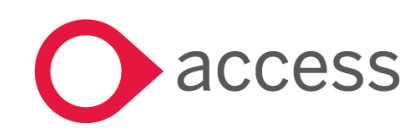

#### The following screen will now appear

#### Cashflow Report

| 1 Info - Your report will automatically download once generated. Please check your download folder. |                                              |       |          |  |  |  |  |  |
|----------------------------------------------------------------------------------------------------|----------------------------------------------|-------|----------|--|--|--|--|--|
| As at Period                                                                                        | Financial Year                               |       |          |  |  |  |  |  |
| 1 *                                                                                                 | 2018   Exclude Capital  Use Cashbook Balance | Reset | Generate |  |  |  |  |  |

Enter the period you wish to run the report for along with the correct financial year. It is possible to exclude Ledger Codes with the capital ledger type, tick the Exclude Capital checkbox to do this. The system can generate the Cashbook balance from all of the bank accounts for all establishments or this value can be manually entered into the report by unticking Use Cashbook Balance.

When you select Generate the report will be downloaded by your internet browser.

You will need to go to Downloads to view this. The location of the Downloads menu will depend on your chosen internet browser.

When you open the file you will need to click Enable Editing which will allow you to use the file.

| Cashflow Report                                                         |            |            |          |          |            |            |            |            |            |            |                  |            |
|-------------------------------------------------------------------------|------------|------------|----------|----------|------------|------------|------------|------------|------------|------------|------------------|------------|
| Consolidated                                                            |            |            |          |          |            |            |            |            |            |            | Date: 19 October | 2018 11:25 |
| Financial year: 2017                                                    |            |            |          |          |            |            |            |            |            |            |                  |            |
| Selection Criteria: Period 4, Exclude Captial [N], Use Cashbook Balance | M          |            |          |          |            |            |            |            |            |            |                  |            |
|                                                                         |            |            |          |          |            |            |            |            |            |            |                  |            |
|                                                                         |            |            |          |          |            |            |            |            |            |            |                  |            |
|                                                                         | P1         | P2         | P3       | P4       | P5         | P6         | P7         | P8         | P9         | P10        | P11              | P12        |
| Budget or Actual:                                                       | Actual     | Actual     | Actual   | Actual   | Budget     | Budget     | Budget     | Budget     | Budget     | Budget     | Budget           | Budget     |
|                                                                         |            |            |          |          |            |            |            |            |            |            |                  |            |
| Income                                                                  |            |            |          |          |            |            |            |            |            |            |                  |            |
| LGInc - Income                                                          | -743,147   | -682,687   | -523,145 | -544,032 | -2,155,865 | -1,963,606 | -1,948,055 | -1,972,381 | -2,340,535 | -1,796,847 | -977,214         | -646,342   |
| LGINC - Income 1                                                        | -315,624   | -370,557   | -306,738 | -283,180 | -936,955   | -1,503,248 | -343,847   | -950,247   | -972,170   | -943,295   | -374,930         | -329,805   |
| MISC - Unmapped Codes                                                   | -70,462    | 0          | 4,260    | 0        | -1,511     | -1,511     | -1,511     | -1,511     | -1,511     | -1,511     | -1,511           | -1,511     |
|                                                                         |            |            |          |          |            |            |            |            |            |            |                  |            |
| Total Income                                                            | -1,129,233 | -1,053,244 | -825,623 | -827,213 | -3,094,331 | -3,468,364 | -2,293,412 | -2,924,139 | -3,314,216 | -2,741,653 | -1,353,655       | -977,657   |
|                                                                         |            |            |          |          |            |            |            |            |            |            |                  |            |
| Staffing Expenditure                                                    |            |            |          |          |            |            |            |            |            |            |                  |            |
| LGStaffing - Staffing                                                   | 763 663    | 363 405    | 628 193  | 621 778  | 1 221 183  | 1 234 636  | 1 217 837  | 1 016 165  | 1 479 190  | 927 923    | 701 014          | 645 237    |

| LGSTAFFING2 - Staffing 2   | 0          | 32,423     | 67,694     | 34,177     | 63,497     | 63,497     | 63,497     | 64,895     | 64,895     | 64,895     | 64,895     | 32,126     |
|----------------------------|------------|------------|------------|------------|------------|------------|------------|------------|------------|------------|------------|------------|
| MISC - Unmapped Codes      | 0          | 0          | 0          | 0          | 0          | 0          | 0          | 0          | 0          | 0          | 0          | 0          |
| Total Staffing Expenditure | 763,663    | 395,827    | 695,887    | 655,955    | 1,284,680  | 1,298,133  | 1,281,333  | 1,081,060  | 1,544,086  | 992,818    | 765,910    | 677,363    |
|                            |            |            |            |            |            |            |            |            |            |            |            |            |
| Other Expenditure          |            |            |            |            |            |            |            |            |            |            |            |            |
| LGEXP - Expenditure        | -296,834   | 334,720    | 223,475    | 258,048    | 881,797    | 916,220    | 599,256    | 524,289    | 799,642    | 609,182    | 481,333    | 259,259    |
| LGEXP - Expenditure        | 0          | 81,838     | 165,342    | 88,518     | 166,156    | 166,156    | 166,156    | 166,156    | 166,156    | 166,156    | 166,156    | 83,078     |
| LGEXP2 - Expenditure 2     | 0          | 0          | 55         | 0          | 33         | 17         | 17         | 17         | 17         | 33         | 17         | 17         |
| MISC - Unmapped Codes      | -46,350    | 84,523     | -14,206    | 0          | 2,239      | 2,239      | 2,239      | 2,239      | 5,481      | 2,239      | 4,401      | 2,239      |
| Total Other Expenditure    | -343,183   | 501,080    | 374,665    | 346,566    | 1,050,225  | 1,084,632  | 767,667    | 692,701    | 971,296    | 777,610    | 651,907    | 344,593    |
|                            |            |            |            |            |            |            |            |            |            |            |            |            |
| Total Expenditure          | 420,479    | 896,907    | 1,070,553  | 1,002,521  | 2,334,905  | 2,382,765  | 2,049,001  | 1,773,761  | 2,515,382  | 1,770,428  | 1,417,816  | 1,021,956  |
|                            |            |            |            |            |            |            |            |            |            |            |            |            |
|                            |            |            |            |            |            |            |            |            |            |            |            |            |
| Cashflow                   |            |            |            |            |            |            |            |            |            |            |            |            |
| Bank balance b/f           | -2,599,789 | -3,308,542 | -3,464,879 | -3,219,949 | -3,044,640 | -3,804,066 | -4,889,666 | -5,134,077 | -6,284,454 | -7,083,289 | -8,054,514 | -7,990,352 |
| Net Income/Expenditure     | -708,754   | -156,337   | 244,930    | 175,309    | -759,426   | -1,085,600 | -244,411   | -1,150,377 | -798,835   | -971,226   | 64,162     | 44,299     |
| Bank balance c/f           | -3.308.542 | -3.464.879 | -3.219.949 | -3.044.640 | -3.804.066 | -4.889.666 | -5.134.077 | -6.284.454 | -7.083.289 | -8.054.514 | -7.990.352 | -7.946.054 |

The first sheet will show the report consolidated using information from all of the schools you have selected. There will be an individual sheet for each school as well.

When you select the Codes in the groups.

icons on the Ledger Groups this will expand and show the information for the individual Ledger +

If you did not select Use Cashbook Balance then you can manually enter your Bank Balance into the yellow highlighted cell, this will predict the Cashflow based on the Net Income/Expenditure.

Note: You may wish to include the VAT Debtor on the Cashflow Report to provide more rounded information. The option to include this as part of the report will be included in a future release.

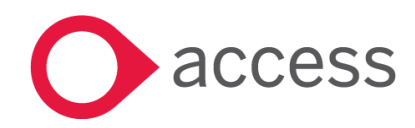

This Document is the property of Access UK © Copyright 2017 Access UK Ltd | All rights reserved Classification – Restricted

# How to Contact Us

For further information related to this release or how to upgrade please use the following contacts:

Your Account Manager or Customer Success Manager

Support department

- Support Portal https://access-support.force.com/Support/s/
- Tel 0845 340 4547

General Website: https://www.theaccessgroup.com/

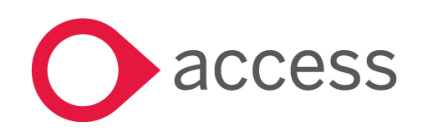